# Simulateur/émulateur USB (pour Windows®) Mode d'emploi

Ce Mode d'emploi explique le fonctionnement des applications de simulateur USB et d'émulateur USB destinées aux calculatrices scientifiques CASIO.

Pour utiliser le simulateur/l'émulateur USB, vous avez besoin d'une clé USB fournie par CASIO (clé USB CASIO).

#### Important !

- Certaines fonctions et opérations des applications USB diffèrent de celles des applications Subscription.
- La vitesse de calcul des simulateurs et des émulateurs dépend de la rapidité de l'ordinateur et diffère de la vitesse de calcul de la véritable calculatrice.
- La compatibilité des fichiers n'est pas garantie entre les applications USB et les applications Subscription, ni entre les applications USB et les calculatrices.
- Ne supprimez jamais les fichiers suivants de la clé USB CASIO. defrtt.axc, dfxcfx.ars, fguqw.juts, hjkqw.juts, rorrm.juts, rtyrm.juts
  Si l'un de ces fichiers manque, le simulateur/l'émulateur USB ne démarrera pas.
- Pour plus d'informations sur le fonctionnement de la calculatrice scientifique, consultez le Mode d'emploi du logiciel de la calculatrice, disponible sur le site Web CASIO à l'adresse suivante :

https://world.casio.com/manual/calc/

#### Remarque

• Windows est une marque déposée ou une marque de Microsoft Corporation aux États-Unis et/ou dans d'autres pays.

### Sommaire

| Exigences relatives au système                                               | FR-2 |
|------------------------------------------------------------------------------|------|
| Démarrage du simulateur/de l'émulateur USB                                   | FR-2 |
| Utilisation d'un simulateur/émulateur USB                                    | FR-2 |
| Opérations du simulateur/de l'émulateur                                      | FR-2 |
| Ajustement de la taille de la fenêtre                                        | FR-2 |
| Menus du simulateur USB                                                      | FR-2 |
| Menus de l'émulateur USB                                                     | FR-3 |
| FLASH_Folder (simulateur USB uniquement)                                     | FR-4 |
| Actualisation à la dernière version du simulateur/de l'émulateur USB<br>FR-1 | FR-5 |

## Exigences relatives au système

Consultez le site Web suivant pour plus d'informations sur l'environnement d'exploitation du simulateur/de l'émulateur USB.

https://edu.casio.com/requirements/usb/

## Démarrage du simulateur/de l'émulateur USB

- 1. Branchez la clé USB CASIO à un port USB de l'ordinateur.
- 2. Double-cliquez sur « XXX\_Ver\_USB.exe » pour le simulateur/l'émulateur USB que vous souhaitez démarrer.

#### Important !

- Vous pouvez utiliser un simulateur/émulateur USB sans l'installer sur l'ordinateur.
- Pour démarrer un simulateur/émulateur USB, vous devez brancher la clé USB CASIO à un port USB de l'ordinateur.
- Ne débranchez pas la clé USB CASIO du port USB de l'ordinateur tant qu'un simulateur/ émulateur USB fonctionne. Cela provoquerait l'affichage d'un message d'erreur et l'arrêt du simulateur/de l'émulateur USB.

## Utilisation d'un simulateur/émulateur USB

### Opérations du simulateur/de l'émulateur

Pour utiliser la calculatrice virtuelle sur l'écran de l'ordinateur, « appuyez » sur ses touches en cliquant dessus.

### Ajustement de la taille de la fenêtre

Pour ajuster la taille de la fenêtre, faites glisser l'un de ses bords. Vous pouvez aussi redimensionner la fenêtre grâce à une opération de menu. Consultez « Menus du simulateur USB » (ci-dessous) et « Menus de l'émulateur USB » (page FR-3).

### Menus du simulateur USB

Si vous effectuez un clic droit dans la fenêtre du simulateur USB, un menu incluant les éléments décrits dans le tableau suivant s'affiche.

| Menu           | Sous-menu | Description                                                 |
|----------------|-----------|-------------------------------------------------------------|
| Size*1         | xХ        | Spécifie la taille (X fois) de la fenêtre du simulateur.    |
| Open Flash     |           | Ouvre le dossier FLASH_Folder (page FR-4).                  |
| Folder         |           |                                                             |
| Capture Screen |           | Capture une image de l'écran de la calculatrice et la place |
|                |           | dans le presse-papiers.                                     |

| Menu            | Sous-menu   | Description                                               |  |
|-----------------|-------------|-----------------------------------------------------------|--|
| Capture Setting | Outer frame | Spécifie un cadre extérieur pour les captures d'écran.    |  |
|                 | xX Zoom     | Capture une image agrandie de l'écran de la calculatrice. |  |
| Language        |             | Change la langue d'affichage.                             |  |
| Manual          | Calculator  | Démarre votre navigateur et affiche le site Web CASIO ci- |  |
|                 |             | dessous.                                                  |  |
|                 |             | https://world.casio.com/manual/calc/                      |  |
|                 | Simulator   | Affiche le Mode d'emploi du simulateur.                   |  |
| License         |             | Affiche le contrat de licence utilisateur final (CLUF).   |  |
| About           |             | Affiche les informations de version.                      |  |
| Exit            |             | Quitte le simulateur.                                     |  |

\*1 Selon le modèle de la calculatrice, cet élément de menu ne s'affiche pas forcément.

#### Remarque

Si vous tentez de quitter le simulateur alors qu'un calcul est en cours, le calcul est annulé et vous ne quittez pas le simulateur. Dans ce cas, effectuez à nouveau l'opération de sortie pour quitter le simulateur.

### Menus de l'émulateur USB

#### Menu de la fenêtre

| Menu           | Bouton de<br>la barre<br>d'outils | Description                                                    |
|----------------|-----------------------------------|----------------------------------------------------------------|
| Normal         | [10]                              | Réinitialise la fenêtre à sa taille normale.                   |
| Fit            |                                   | Agrandit la fenêtre pour qu'elle remplisse l'écran.            |
| Pop-up Display | 7                                 | Affiche l'écran de la calculatrice dans une fenêtre distincte. |
| Exit           |                                   | Quitte l'émulateur.                                            |

#### Menu Outils

| Menu    | Sous-menu | Bouton de la barre d'outils | Description                              |
|---------|-----------|-----------------------------|------------------------------------------|
| Capture |           |                             | Capture une image de l'écran de la       |
| Screen  |           | 0                           | calculatrice et la place dans le presse- |
|         |           |                             | papiers.                                 |

| Menu    | Sous-menu | Bouton de la barre d'outils | Description                           |
|---------|-----------|-----------------------------|---------------------------------------|
| Capture | Outer     |                             | Spécifie un cadre extérieur pour les  |
| Setting | Frame     |                             | captures d'écran.                     |
|         | xX Zoom   |                             | Capture une image agrandie de l'écran |
|         |           |                             | de la calculatrice.                   |

#### Menu d'aide

| Menu                   | Description                                               |
|------------------------|-----------------------------------------------------------|
| (Nom du modèle) Manual | Démarre votre navigateur et affiche le site Web CASIO ci- |
|                        | dessous.                                                  |
|                        | https://world.casio.com/manual/calc/                      |
| Emulator Manual        | Affiche le Mode d'emploi de l'émulateur.                  |
| License                | Affiche le contrat de licence utilisateur final (CLUF).   |
| About                  | Affiche les informations de version.                      |

## FLASH\_Folder (simulateur USB uniquement)

Pour le simulateur USB, le dossier FLASH\_Folder correspond à la mémoire de stockage (SMEM) de la calculatrice. L'emplacement du dossier FLASH\_Folder est indiqué cidessous (lorsque le nom de lecteur de la clé USB CASIO est E:).

E:¥User\_Data¥<Nom du modèle>¥FLASH\_Folder¥

Vous pouvez exécuter la procédure suivante pour éditer les fichiers que le simulateur USB crée et stocke dans la mémoire de stockage.

#### 1. Ouvrez FLASH\_Folder.

- 2. Copiez, éditez, supprimez ou ajoutez des fichiers selon les besoins.
  - Utilisez les opérations de fichier dont vous vous servez habituellement sur l'ordinateur.

#### Important !

- FLASH\_Folder est créé au premier démarrage du simulateur.
- Si l'opération d'écriture des données sur la clé USB CASIO échoue à cause d'un problème avec l'environnement de l'ordinateur, le dossier FLASH\_Folder est créé à l'emplacement ci-dessous sur le disque dur de l'ordinateur.

C:¥Users¥(Nom de l'utilisateur)¥AppData¥Roaming¥CASIO¥User\_Data¥<Nom du modèle>¥FLASH\_Folder¥

## Actualisation à la dernière version du simulateur/de l'émulateur USB

Lorsque vous avez obtenu la dernière version du simulateur/de l'émulateur USB, effectuez l'opération suivante pour mettre à jour.

Décompressez le fichier .zip contenant la dernière version du simulateur/de l'émulateur USB sur n'importe quel emplacement de la clé USB CASIO ou du disque dur de l'ordinateur.

Ouvrez le dossier décompressé et lancez XXX\_Ver\_USB.exe.

#### Remarque

- Les données de la mémoire principale et de la mémoire de stockage sont automatiquement transférées de l'ancienne version du simulateur/de l'émulateur USB vers la nouvelle version.
- Après l'actualisation, vous pouvez supprimer le dossier contenant le fichier .exe de l'ancienne version du simulateur/de l'émulateur USB.